# BLACK BOX TESTING PADA APLIKASI PENCATATAN PEMINJAMAN BUKU MENGGUNAKAN BOUNDARY VALUE ANALYSIS

Eno Hakimah Kusuma Dewi<sup>1</sup>, Ilyas Shiddiq Pratama<sup>2</sup>, Audy Sukma Putera<sup>3</sup>, Carudin<sup>4</sup>

Teknik Informatika, Universitas Singaperbangsa Karawang<sup>1, 2, 3, 4</sup> eno.hakimah18014@student.unsika.ac.id<sup>1</sup>, ilyas.pratama18080@student.unsika.ac.id<sup>2</sup>, audy.sukma18116@student.unsika.ac.id<sup>3</sup>, carudin@staff.unsika.ac.id<sup>4</sup>

Submitted February 7, 2022; Revised April 4, 2022; Accepted April 4, 2022

#### Abstrak

Aplikasi pencatatan peminjaman buku merupakan sebuah aplikasi yang dapat melakukan pencatatan terkait aktivitas peminjaman buku pada perpustakaan seperti mencatat rekam jejak peminjaman sebuah buku. Namun, aplikasi yang sudah dibuat sedemikian rupa perlu melewati alur pengujian untuk mengetahui sejauh mana performa dan kualitas pada aplikasi itu sendiri. Oleh karena itu, diperlukan adanya sebuah pengujian untuk mengetahui bagaimana kualitasnya. Maka, tujuan dari penelitian ini yaitu melakukan serangkaian proses pemeriksaan pada aplikasi pencatatan peminjaman buku untuk mengidentifikasi apakah aplikasi tersebut sudah sesuai dengan kebutuhan pengguna atau belum. Pengujian yang merupakan salah satu tahapan dari metodologi *Software Development Life Cycle* (SDLC) yang dilakukan pada aplikasi pencatatan peminjaman buku ini menerapkan pengujian *Black Box Testing* dengan metode *Boundary Value Analysis* yang berfokus pada aspek validasi inputan, pengamatan isi inputan, dan hasil inputan, sehingga diketahui sisi kekurangannya. Hasil pengujian menunjukkan bahwa pada sistem pencatatan peminjaman buku tersebut ditemukan ketidaksesuaian pada proses inputan pada fitur pendaftaran peminjaman dan formulir peminjaman buku sehingga perlu untuk diperbaiki sebelum dipakai oleh pengguna.

Kata Kunci : Aplikasi, Black Box Testing, Boundary Value Analysis, Pengujian

## Abstract

The book borrowing recording application can record activities related to borrowing books in the library, such as recording a track record of borrowing a book. However, applications that have been made in such a way need to go through a test flow to find out how far the performance and quality of the application itself is. Therefore, it is necessary to have a test to find out how the quality is. So, the purpose of this research is to carry out a testing on the book lending recording application to identify whether the application is in accordance with user needs or not. The test, which is one of the stages of the Software Development Life Cycle (SDLC) methodology carried out on this book lending recording application, applies Black Box Testing with the Boundary Value Analysis method which focuses on aspects of input validation, observing input content, and input results. The test results show that in the book borrowing recording system, discrepancies were found in the input process in the loan registration feature and book borrowing form so that it needed to be corrected before being used by the user.

Key Words : Application, Black Box Testing, Boundary Value Analysis, Testing

## **1. PENDAHULUAN**

Dalam siklus hidup metodologi *Software Development Life Cycle* (SDLC) terdapat tahapan krusial yang menjadi bagian penting dalam sebuah pengembangan sebuah aplikasi, yakni pengujian[1]. Pengujian pada sebuah aplikasi dilakukan untuk mengukur kualitas aplikasi itu sendiri baik dari segi fungsional maupun non-fungsional sehingga dapat diidentifikasi apakah terdapat kesalahan atau tidak pada aplikasi tersebut[2]. Ketika sebuah aplikasi berhasil dibangun, diperlukan sebuah testing untuk memastikan performa dan kualitas aplikasi tersebut agar dapat bekerja sesuai dengan kebutuhan yang telah didefinisikan sebelumnya pada saat perancangan aplikasi[2],[3].

Pentingnya dilakukan sebuah pengujian pada aplikasi adalah untuk menelusuri apakah terdapat kesalahan pada program sehingga tidak menimbulkan kerugian atas kesalahan maupun error tersebut, sehingga untuk meminimalisir kesalahan maupun error yang merugikan tersebut haruslah tindakan preventif dilakukan berupa untuk mendeteksi pengujian sedini mungkin adanya kekurangan maupun kesalahan dan sesegera diperbaiki sebelum sebuah aplikasi benar-benar digunakan oleh *user*[3],[4].

Pengujian termasuk ke dalam tahapan yang menjadi satu kesatuan siklus hidup pengembangan sebuah aplikasi selayaknya tahapan analysis, design, dan coding yang jika tidak dilakukan pengujian akan karena aplikasi beresiko yang akan digunakan belum diketahui bagaimana kualitasnya[4]. Pengujian merupakan serangkaian sistematis tahapan dan direncanakan untuk mendapatkan hasil berupa nilai kualitas aplikasi tersebut dengan mengevaluasikan poin-poin kasus jelas untuk uii (test case) yang adanya mengungkap kesalahan pada tersebut[2]. aplikasi Dalam sebuah pengujian perlu meluangkan sesi yang difokuskan untuk menguji dan menemukan kesalahan yang sebelumnya tidak terlihat dan memperbaikinya agar kualitas aplikasi tersebut menjadi lebih baik sehingga pengujian dikatakan berhasil[5],[6].

Adapun perangkat lunak yang di-testing adalah aplikasi pencatatan peminjaman buku berbasis desktop yang dirancang untuk melakukan serangkaian aktivitas pendataan dan pencatatan terkait buku. peminjaman Aplikasi tersebut merupakan hasil perancangan dari proyek penelitian dengan Dosen Fakultas Ilmu Komputer Universitas Singaperbangsa Karawang sebagai pengimplementasian mata kuliah Standar Uii Perangkat Lunak. Dalam mengelola peminjaman buku tidak pencatatan, dilakukan maka akan mengakibatkan buku-buku yang dipinjam tidak diawasi kondisinya atau peminjaman buku dengan waktu yang melewati batas peminjaman, bahkan buku berujung hilang. Pada aplikasi ini terdapat beberapa fitur seperti kelola data buku (melihat, tambah, edit, hapus), peminjaman buku, dan pencetakan bukti peminjaman buku.

Aplikasi ini dirancang dapat agar menyimpan sejumlah data-data yang diperlukan pada saat melakukan peminjaman sehingga buku, untuk menunjang aktivitas pencatatan peminjaman buku agar lebih optimal dan haruslah diuji terlebih dahulu agar kemampuan fungsionalnya dapat dipastikan kualitasnya. Dengan adanya pengujian dapat membantu memastikan data informasi yang disimpan dalam aplikasi pencatatan peminjaman buku tersebut dikelola dengan baik agar terjaga kebenaran dan kerahasiaannya[7].

Teknik yang tepat dan sesuai diperlukan untuk melakukan sebuah *testing* pada sebuah aplikasi[5]. Aplikasi pencatatan peminjaman buku ini akan diuji dengan menerapkan jenis pengujian *Black box Testing* untuk melihat dan memastikan aplikasi tersebut berjalan sesuai dengan tugasnya tanpa mengetahui bagaimana sisi dari *coding* atau bahasa program yang diimplementasikan pada aplikasi tersebut[3],[8].

Black Box Testing merupakan pengujian pelengkap alternatif sebagai setelah melakukan pengujian White Box Testing, dimana pengujian hanya berfokus pada spesifikasi kebutuhan fungsional saja dengan tujuan mengetahui dan memastikan apakah fungsi, input, serta output dari aplikasi tersebut sudah sesuai berdasarkan spesifikasi aplikasi pada awalnya[7]. Black Box Testing mudah untuk diimplementasikan sebab memfokuskan pada spesifikasi dari sisi fungsional sebuah aplikasi dan tidak mementingkan bagaimana aplikasi tersebut dirancang (*coding*)[1],[4].

Kelebihan yang dimiliki oleh metode *Black* Box Testing adalah tidak diperlukannya pemahaman mengenai bahasa pemrograman digunakan yang dan pengujian ini dilakukan berdasarkan point of view dari seorang pengguna aplikasi, dapat sehingga langsung untuk menemukan celah yang harus diperbaiki pada aplikasi seperti ketidakjelasan dan inkonsistensi dalam spesifikasi fungsional aplikasi[9].

Adapun teknik yang digunakan dalam *Black Box Testing* pada aplikasi ini dengan mengimplementasikan teknik *Boundary Value Analysis*. Teknik *Boundary Value Analysis* dilakukan untuk menetapkan nilai batas atas dan bawah dari data-data yang diinputkan pada aplikasi yang diuji berdasarkan skenario pengujian yang sudah ditetapkan[9][10].

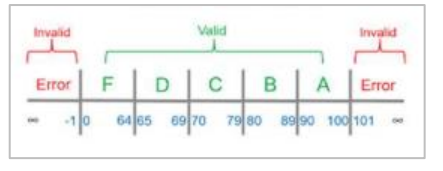

Sumber : [10]

## Gambar 1. Representasi Teknik Boundary Value Analysis

Beberapa acuan penting yang menjadi dasar dalam teknik *Boundary Value Analysis*, seperti[2][5]:

- 1. Kesalahan cenderung muncul dalam proses masukan/inputan dan teknik *Boundary Value Analysis* berfokus pada proses masukan/inputan.
- 2. *Test case* yang diujikan merepresentasikan penyeleksian pada batasan nilai masukan/inputan.
- 3. Dalam mengimplementasikannya, teknik ini menjaga agar *test case* yang

diuji memiliki nilai berkisar normal atau rata-rata.

Berdasarkan uraian tersebut, tujuan dari penelitian ini melakukan pengujian pada aplikasi pencatatan peminjaman buku untuk mengungkapkan kelemahan dan kesalahan/*error* pada aplikasi sehingga dapat segera diperbaiki untuk mengurangi resiko kerugian serta meningkatkan kualitas aplikasi agar lebih optimal ketika digunakan.

Manfaat dari dilakukannya penelitian ini diharapkan mampu menjadikan bahan evaluasi perbaikan untuk dan pengembangan pada aplikasi sehingga dapat sesuai dengan kebutuhankebutuhan/spesifikasi ditentukan yang ketika aplikasi pencatatan peminjaman buku dirancang.

## 2. METODE PENELITIAN

Metode yang digunakan dalam meneliti kelayakan dari aplikasi pencatatan peminjaman buku ini adalah metode *Black Box Testing* dengan menerapkan teknik *Boundary Value Analysis* dengan rancangan pengujian yang terdiri atas beberapa tahapan alur pengujian.

Pada penelitian ini akan menerapkan alur pengujian dengan tahapan-tahapan yang dimulai dengan mengidentifikasi masalah terlebih dahulu, kemudian menetapkan test case-nya, kemudian memasukkan setiap elemen test case yang diuji ke dalam pengujian dengan aplikasi, teknik Boundary Value Analysis, mendokumentasikan hasil uji, dan menarik kesimpulan. Alur penelitian tersebut dapat dijelaskan pada Gambar 2.

## STRING (Satuan Tulisan Riset dan Inovasi Teknologi) Vol. 6 No. 3 April 2022

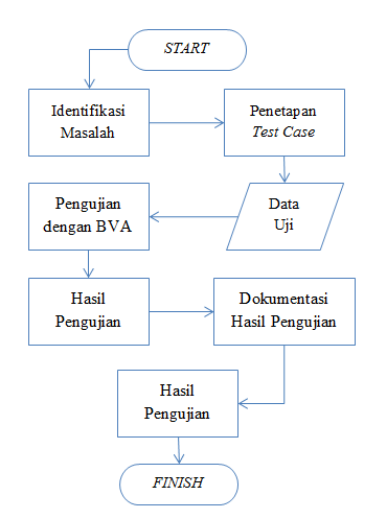

Gambar 2. Alur Pengujian

Alur pengujian diperlukan sebagai acuan agar testing yang dilakukan oleh seorang penguji dilakukan secara sistematis dari tahapan awal sampai ke tahapan akhir[5]. Berdasarkan Gambar 2 mengenai alur pengujian yang sudah ditetapkan dijabarkan kembali seperti:

- 1. Mulai merupakan tahap penentuan metode dan teknik yang akan dipakai. Pengujian ini menerapkan metode *Black Box Testing* dan Teknik *Boundary Value Analysis*.
- 2. Mengidentifikasi masalah vakni masalah akan dilakukan yang adalah validitas pengujian pada aplikasi pencatatan peminjaman buku yang tidak sesuai dengan data masukan/inputan dengan yang terekam dalam *database*.
- 3. Penetapan *test case* yaitu data uji yang akan dipakai yaitu halaman *login*, halaman pendaftaran peminjaman buku, dan halaman formulir peminjaman buku.
- 4. Data uji berupa skenaario kasus yang akan dilakukan pengujian berdasarkan *Black Box Testing* berbasis teknik *Boundary Value Analysis* pada test case yang sudah ditetapkan.
- 5. Hasil pengujian akan menujukkan bagaimana kelayakan aplikasi tersebut

dan melakukan dokumentasi sebagai acuan untuk pelaporan pengujian yang dilakukan.

## 3. HASIL DAN PEMBAHASAN

Pengujian menggunakan metode *Black Box Testing* dan teknik *Boundary Value Analysis* untuk menemukan kesalahan pada fungsional aplikasi pencatatan peminjaman buku yang tersusun atas beberapa modul, fungsi, dan fitur yang tersedia.

Proses pengujian akan difokuskan pada beberapa fungsionalitas seperti fitur *login*, pendaftaran peminjaman, dan formulir peminjaman buku. Fitur-fitur tersebut dalam penggunaannya memerlukan adanya masukan/inputan pada setiap *field* /kolom masukan untuk mendapatkan respons balik dari sistem.

|                      |        | -               |             | ×   |
|----------------------|--------|-----------------|-------------|-----|
|                      | IBOOKS |                 |             |     |
| Username<br>Password |        | gistrasi •saata | kan Registr | bsi |

Gambar 3. Halaman Login

Pengujian pertama dilakukan pada halaman *login* seperti yang ditunjukkan oleh Gambar 3 yang terdiri atas 2 *field* masukan data; *username* dan *password* untuk diisi oleh para pengguna agar bisa masuk ke dalam aplikasi.

Field username bernilai valid jika diisikan dengan 10 digit huruf dan angka maupun gabungan huruf dan angka serta bernilai tidak valid jika diisi selain digit huruf dan angka melebihi kapasitas 10 digit. Field password valid jika diisi dengan 8 digit huruf, angka, dan karakter. Jika diisi tidak sesuai dengan ketentuan maka akan bernilai tidak valid. Dengan menerapkan teknik Boundary Value Analysis, skenario uji *field username* dan *password* pada halaman *login* dijelaskan melalui Tabel 1.

#### Tabel 1. Skenario Uji Halaman Login

| ID        | Deskripsi pengujian                                                                                                    | Hasil yang                                                                                                    |
|-----------|----------------------------------------------------------------------------------------------------|----------------------------------------------------------------------------------------------------|
| DU-<br>01 | Tidak mengisi<br>username dan<br>password lalu<br>menekan tombol<br>"Login"                                                         | Terdapat <i>message box</i><br>untuk memberikan<br>informasi bahwa data<br>tidak boleh kosong.<br>Sistem tetap pada                                                                           |
| DU-<br>02 | Mengosongkan<br>username dan<br>mengisikan password<br>dengan "@Bakso20,<br>lalu menekan tombol<br>"Login"                          | Terdapat <i>message box</i><br>untuk memberikan<br>informasi bahwa data<br>tidak boleh kosong.<br>Sistem tetap pada<br>tampilan halaman <i>login</i>                                          |
| DU-<br>03 | Mengisikan <i>username</i><br>dengan "Enohkd20"<br>dan mengosongkan<br><i>password</i> , lalu<br>menekan tombol<br>" <i>Login</i> " | Muncul pesan<br>peringatan <i>username</i><br>dan <i>password</i> salah<br>atau akun belum<br>terdaftar. Sistem tetap<br>pada tampilan halaman<br><i>login</i>                                |
| DU-<br>04 | Mengisikan username<br>dengan "Enohkd20"<br>dan mengisikan<br>password dengan<br>"@Bakso20"                                         | Berhasil <i>login</i> dan<br>masuk ke dalam<br>tampilan utama<br>aplikasi                                                                                                    |
| DU-<br>05 | Mengisikan <i>username</i><br>dengan "Enohkd20"<br>dan mengisikan<br><i>password</i> dengan<br>"Bakso123"                           | Gagal <i>login</i> karena<br><i>password</i> tidak valid,<br>sistem tetap pada<br>tampilan halaman<br><i>login</i> . Muncul pesan<br>peringatan <i>username</i><br>atau <i>password</i> salah |
| DU-<br>06 | Mengisikan username<br>dengan "@Enohkd20"<br>dan mengisikan<br>password dengan<br>"@Bakso20"                                        | Gagal <i>login</i> karena<br><i>username</i> tidak valid,<br>sistem tetap pada<br>tampilan halaman<br><i>login</i> . Muncul pesan<br>peringatan <i>username</i><br>atau <i>password</i> salah |

Kemudian berdasarkan Tabel 1, selanjutnya dilakukan pengujian pada halaman *login* adapun hasilnya dirangkum dalam Tabel 2 dibawah ini.

Tabel 2. Hasil Pengujian Halaman Login

| ID        | Deskripsi<br>pengujian                                                         | Hasil<br>pengujian                                                                          | Kesimpulan             |
|-----------|--------------------------------------------------------------------------------|---------------------------------------------------------------------------------------------|------------------------|
| DU-<br>01 | Tidak mengisi<br>username dan<br>password lalu<br>menekan<br>tombol<br>"Login" | Muncul <i>pop-up</i> "Data tidak<br>boleh kosong"<br>dan tetap pada<br>halaman <i>login</i> | Sesuai dan<br>Berhasil |
| DU-<br>02 | Mengosongkan<br>username dan                                                   | Muncul <i>pop-</i><br>up "Data tidak                                                        | Sesuai dan<br>Berhasil |

|           | mengisikan<br>password<br>dengan<br>"@Bakso20,<br>lalu menekan<br>tombol<br>"Login"                                                    | boleh kosong"<br>dan tetap pada<br>halaman <i>login</i>                                                                                                    |                        |
|-----------|----------------------------------------------------------------------------------------------------|----------------------------------------------------------------------------------------------------|------------------------|
| DU-<br>03 | Mengisikan<br><i>username</i><br>dengan<br>"Enohkd20"<br>dan<br>mengosongkan<br><i>password</i> , lalu<br>menekan<br>tombol<br>"Login" | Muncul <i>pop-up</i> "Username<br>dan <i>password</i><br>salah atau<br>Akun belum<br>terdaftar" dan<br>tetap pada<br>halaman <i>login</i>                        | Sesuai dan<br>Berhasil |
| DU-<br>04 | Mengisikan<br>username<br>dengan<br>"Enohkd20"<br>dan<br>mengisikan<br>password<br>dengan                                              | Berhasil <i>login</i><br>dan masuk ke<br>tampilan<br>utama aplikasi                                                                                              | Sesuai dan<br>Berhasil |
| DU-<br>05 | "@Bakso20"<br>Mengisikan<br><i>username</i><br>dengan<br>"Enohkd20"<br>dan<br>mengisikan<br><i>password</i><br>dengan<br>"Bakso123"    | Muncul <i>pop-up</i> "Username<br>dan <i>password</i><br>salah atau<br>Akun belum<br>terdaftar".<br>Gagal <i>login</i><br>dan tetap pada<br>balaman <i>login</i> | Sesuai dan<br>Berhasil |
| DU-<br>06 | Mengisikan<br><i>username</i><br>dengan<br>"@Enohkd20"<br>dan<br>mengisikan<br><i>password</i><br>dengan<br>"@Bakso20"                 | Muncul pop-<br>up "Username<br>dan password<br>salah atau<br>Akun belum<br>terdaftar".<br>Gagal login<br>dan tetap pada<br>halaman login                         | Sesuai dan<br>Berhasil |

Pengujian selanjutnya pada halaman pendaftaran peminjaman seperti yang ditunjukkan oleh Gambar 4.

|             |                  | -              |          | × |
|-------------|------------------|----------------|----------|---|
|             | PENDAFTARAN PEMI | NJAMAN         |          |   |
| No Induk    |                  | *5 digit angka | terakhir |   |
| Nama :      |                  |                |          |   |
| Alamat :    |                  |                |          |   |
| Tipe Buku : | Select           |                |          |   |
|             | Mapus            |                | × Bata   | 1 |
|             |                  |                |          |   |

Gambar 4. Halaman Pendaftaran Peminjaman

Halaman pendaftaran peminjaman terdiri atas 3 field masukan data yaitu nomor induk, nama, dan alamat. Field nomor induk bernilai valid jika diisikan dengan 3 digit angka terakhir dari nomor induk mahasiswa. Field nama bernilai valid jika diisi dengan maksimal 30 digit huruf baik lowercase, uppercase, maupun gabungan keduanya. Field alamat bernilai valid jika diisi dengan 50 digit huruf, angka, dan karakter. Jika mengisi field -field tersebut tidak sesuai dengan ketentuan maka akan bernilai tidak valid. Dengan menerapkan teknik Boundary Value Analysis, skenario uji pada halaman pendaftaran peminjaman dijelaskan melalui Tabel 3.

Tabel 3. Skenario Uji Halaman Pendaftaran Peminjaman

| ID        | Deskripsi pengujian                                                                                                    | Hasil yang<br>diharapkan                                                                                                    |
|-----------|----------------------------------------------------------------------------------------------------|----------------------------------------------------------------------------------------------------|
| DU-<br>07 | Tidak mengisi nomor<br>induk, nama, dan<br>alamat serta tidak<br>memilih tipe buku,<br>lalu menekan tombol<br>"Simpan"                                                                                           | Terdapat <i>message box</i><br>untuk memberikan<br>informasi bahwa data<br>tidak boleh kosong.<br>Sistem tetap pada<br>tampilan halaman<br>pendaftaran<br>peminjaman |
| DU-<br>08 | Tidak mengisi nomor<br>induk, nama, dan<br>alamat, namun<br>memilih tipe buku,<br>lalu menekan tombol<br>"Simpan"                                                                                                | Terdapat <i>message box</i><br>untuk memberikan<br>informasi bahwa data<br>tidak boleh kosong.<br>Sistem tetap pada<br>tampilan halaman<br>pendaftaran<br>peminjaman |
| DU-<br>09 | Mengosongkan nomor<br>induk dan mengisikan<br>nama dan alamat yang<br>sesuai (contoh: "Ilyas<br>Shiddiq", "Puri<br>Kosambi RT<br>003/001") serta tidak<br>memilih tipe buku ,<br>lalu menekan tombol<br>"Simpan" | Terdapat <i>message box</i><br>untuk memberikan<br>informasi bahwa data<br>tidak boleh kosong.<br>Sistem tetap pada<br>tampilan halaman<br>pendaftaran<br>peminjaman |
| DU-<br>10 | Mengosongkan nama<br>dan mengisikan nomor<br>induk dan alamat yang<br>sesuai (contoh: "018",<br>"Puri Kosambi RT<br>003/001") serta tidak<br>memilih tipe buku,<br>lalu menekan tombol<br>"Simpan"               | Terdapat <i>message box</i><br>untuk memberikan<br>informasi bahwa data<br>tidak boleh kosong.<br>Sistem tetap pada<br>tampilan halaman<br>pendaftaran<br>peminjaman |
| DU-<br>11 | Mengosongkan alamat<br>dan mengisikan nomor                                                                                                    | Terdapat <i>message box</i><br>untuk memberikan                                                                                                    |

|           | induk dan nama yang<br>sesuai (contoh: "018",<br>"Ilyas Shiddiq") serta<br>tidak memilih tipe<br>buku, lalu menekan<br>tombol "Simpan"<br>Mengisikan semua                                                                              | informasi bahwa data<br>tidak boleh kosong.<br>Sistem tetap pada<br>tampilan halaman<br>pendaftaran<br>peminjaman<br>Terdapat <i>message box</i><br>untuk memberikan     |
|-----------|----------------------------------------------------------------------------------------------------|----------------------------------------------------------------------------------------------------|
| DU-<br>12 | <i>field</i> nomor induk,<br>nama, alamat yang<br>sesuai, serta tidak<br>memilih tipe buku ,<br>lalu tekan tombol<br>"Simpan"                                                                                                    | informasi bahwa tipe<br>buku harus dipilih.<br>Sistem tetap pada<br>tampilan halaman<br>pendaftaran<br>peminjaman                                                        |
| DU-<br>13 | Mengisikan <i>field</i><br>nomor induk yang<br>tidak sesuai, namun<br><i>field</i> nama, alamat<br>sesuai (contoh:<br>"181054","Eno<br>Hakimah KD","Perum<br>Cengkong E 16") serta<br>memilih tipe buku,<br>lalu tekan tombol<br>simpan | Terdapat <i>message box</i><br>untuk memberikan<br>informasi bahwa<br>nomor induk tidak<br>terdaftar. Sistem tetap<br>pada tampilan halaman<br>pendaftaran<br>peminjaman |
| DU-<br>14 | Mengisikan semua<br><i>field</i> nomor induk,<br>nama, alamat yang<br>sesuai (contoh:<br>"014","Eno Hakimah<br>KD","Perum<br>Cengkong E 16") serta<br>memilih tipe buku,<br>lalu tekan tombol<br>simpan                                 | Berhasil melakukan<br>pendaftaran dan data<br>tersimpan dalam<br><i>database</i> aplikasi.                                                                               |

halaman Kemudian pendaftaran peminjaman diuji berdasarkan skenario uji yang telah dibuat dengan hasilnya seperti pada Tabel 4.

#### Tabel 4. Hasil Pengujian Halaman Pendaftaran peminjaman

| ID        | Deskripsi<br>pengujian                                                                                                    | Hasil<br>pengujian                                                                                       | Kesimpulan             |
|-----------|----------------------------------------------------------------------------------------------------|----------------------------------------------------------------------------------------------------|------------------------|
| DU-<br>07 | Tidak mengisi<br>nomor induk,<br>nama, dan<br>alamat serta<br>tidak memilih<br>tipe buku, lalu<br>menekan<br>tombol<br>"Simpan" | Muncul pop-<br>up "Data tidak<br>boleh kosong"<br>dan tetap pada<br>halaman<br>pendaftaran<br>peminjaman | Sesuai dan<br>Berhasil |
| DU-<br>08 | Tidak mengisi<br>nomor induk,<br>nama, dan<br>alamat, namun<br>memilih tipe<br>buku, lalu<br>menekan<br>"Simpan"                | Muncul pop-<br>up "Data tidak<br>boleh kosong"<br>dan tetap pada<br>halaman<br>pendaftaran<br>peminjaman | Sesuai dan<br>Berhasil |

## STRING (Satuan Tulisan Riset dan Inovasi Teknologi) Vol. 6 No. 3 April 2022

| p-ISSN: 2527 - 9661 |
|---------------------|
| e-ISSN: 2549 - 2837 |

| DU-<br>09 | Mengosongkan<br>nomor induk<br>dan<br>mengisikan<br>nama dan<br>alamat yang<br>sesuai<br>(contoh: "Ilyas<br>Shiddiq", "Puri<br>Kosambi RT<br>003/001") serta<br>tidak memilih<br>tipe buku , lalu<br>menekan<br>tombol                                            | Muncul pop-<br>up "Data tidak<br>boleh kosong"<br>dan tetap pada<br>halaman<br>pendaftaran<br>peminjaman | Sesuai dan<br>Berhasil    | namun <i>field</i> tetap pada<br>nama, alamat halaman<br>sesuai (contoh: pendaftaran<br>"181054","Eno peminjaman<br>Hakimah<br>KD","Perum<br>Cengkong E<br>16") serta<br>memilih tipe<br>buku, lalu<br>tekan tombol<br>"Simpan"<br>Mengisikan<br>semua <i>field</i><br>nomor induk, Muncul pop- |
|-----------|----------------------------------------------------------------------------------------------------|----------------------------------------------------------------------------------------------------|---------------------------|----------------------------------------------------------------------------------------------------|
| DU-<br>10 | "Simpan"<br>Mengosongkan<br>nama dan<br>mengisikan<br>nomor induk<br>dan alamat<br>yang sesuai<br>(contoh:<br>"018", "Puri<br>Kosambi RT<br>003/001") serta<br>tidak memilih<br>tipe buku, lalu<br>menekan                                                        | Muncul pop-<br>up "Data tidak<br>boleh kosong"<br>dan tetap pada<br>halaman<br>pendaftaran<br>peminjaman | Sesuai dan<br>Berhasil    | nama, alamat up "Data<br>yang sesuai tersimpan!"<br>(contoh: bahwa<br>"014","Eno pendaftaran<br>Hakimah peminjaman<br>KD","Perum Berhasil dan<br>Cengkong E tersimpan<br>16") serta dalam<br>memilih tipe <i>database</i><br>buku, lalu aplikasi.<br>tekan tombol<br>"Simpan"                   |
| DU-<br>11 | tombol<br>"Simpan"<br>Mengosongkan<br>alamat dan<br>mengisikan<br>nomor induk<br>dan nama yang<br>sesuai<br>(contoh:<br>"018", "Ilyas<br>Shiddiq") serta<br>tidak memilih<br>tipe buku, lalu<br>menekan<br>tombol<br>"Simpan"<br>Mengisikan<br>semua <i>field</i> | Muncul pop-<br>up "Data tidak<br>boleh kosong"<br>dan tetap pada<br>halaman<br>pendaftaran<br>peminjaman | Sesuai dan<br>Berhasil    | formulir peminjaman buku yang<br>ditunjukkan oleh Gambar 5. Formulir<br>peminjaman buku terdiri atas 3 <i>field</i><br>masukan data yaitu nomor induk, lama<br>pinjam, dan tanggal peminjaman yang<br>harus diisi oleh pengguna.                                                                |
| DU-<br>12 | nomor induk,<br>nama, alamat<br>yang sesuai<br>(contoh:<br>"014","Eno<br>Hakimah<br>KD","Perum<br>Cengkong E<br>16") serta tidak<br>memilih tipe<br>buku , lalu<br>tekor tembol                                                                                   | Muncul pop-<br>up "Pilih tipe<br>buku!" dan<br>tetap pada<br>halaman<br>pendaftaran<br>peminjaman        | Tidak sesuai<br>dan Gagal | Gambar 5. Halaman Form Peminjaman<br>Buku<br>Field nomor induk bernilai valid jika<br>diisikan dengan isian yang sama saat<br>melakukan pendaftaran peminjaman<br>karena sudah terekam dalam basis data                                                                                         |
| DU-<br>13 | "Simpan"<br>Mengisikan<br><i>field</i> nomor<br>induk yang<br>tidak sesuai,                                                                                                    | Muncul pop-<br>up "Nomor<br>induk tidak<br>terdaftar!" dan                                               | Sesuai dan<br>Berhasil    | aplikasi. <i>Field</i> lama pinjam valid jika diisi<br>dengan maksimal 5 digit angka. <i>Field</i><br>tanggal peminjaman valid jika diisi dengan<br>format penulisan tanggal, huruf, angka,                                                                                                    |

dan karakter sebanyak 20 digit. Ketiga *field* tersebut akan bernilai tidak valid jika tidak sesuai dengan ketentuan. Dengan teknik *Boundary Value Analysis*, skenario uji pada halaman pendaftaran peminjaman dijelaskan melalui Tabel 5.

### Tabel 5. Skenario Uji Halaman Form Peminjaman Buku

| ID        | Deskripsi pengujian                                                                                                    | Hasil yang<br>diharapkan                                                                                                    |
|-----------|----------------------------------------------------------------------------------------------------|----------------------------------------------------------------------------------------------------|
| DU-<br>15 | Tidak mengisi nomor<br>induk, lama pinjam,<br>dan tanggal<br>peminjaman, serta<br>tidak memilih jenis<br>buku dan judul buku,<br>lalu menekan tombol<br>"Simpan"                                                                                   | Terdapat <i>message box</i><br>untuk memberikan<br>informasi bahwa data<br>tidak boleh kosong.<br>Sistem tetap pada<br>tampilan halaman form<br>peminjaman buku |
| DU-<br>16 | Tidak mengisi nomor<br>induk, lama pinjam,<br>dan tanggal<br>peminjaman, tetapi<br>memilih jenis buku<br>dan judul buku, lalu<br>menekan tombol<br>"Simpan"                                                                                        | Terdapat <i>message box</i><br>untuk memberikan<br>informasi bahwa data<br>tidak boleh kosong.<br>Sistem tetap pada<br>tampilan halaman form<br>peminjaman buku |
| DU-<br>17 | Mengosongkan nomor<br>induk dan mengisikan<br><i>field</i> lama pinjam dan<br>tanggal peminjaman<br>yang sesuai (contoh:<br>"3", "30-01-2022")<br>serta memilih jenis<br>buku dan judul buku,<br>lalu menekan tombol<br>"Simpan"                   | Terdapat <i>message box</i><br>untuk memberikan<br>informasi bahwa data<br>tidak boleh kosong.<br>Sistem tetap pada<br>tampilan halaman form<br>peminjaman buku |
| DU-<br>18 | Mengosongkan <i>field</i><br>lama pinjam dan<br>mengisikan <i>field</i><br>nomor induk dan<br>tanggal peminjaman<br>yang sesuai (contoh:<br>"013", "30-01-2022")<br>serta memilih jenis<br>buku dan judul buku,<br>lalu menekan tombol<br>"Simpan" | Terdapat <i>message box</i><br>untuk memberikan<br>informasi bahwa data<br>tidak boleh kosong.<br>Sistem tetap pada<br>tampilan halaman form<br>peminjaman buku |
| DU-<br>19 | Mengosongkan <i>field</i><br>tanggal peminjaman<br>dan mengisikan <i>field</i><br>nomor induk dan lama<br>pinjam yang sesuai<br>(contoh: "013", "3")<br>serta memilih jenis<br>buku dan judul buku,<br>lalu menekan tombol<br>"Simpan"             | Terdapat <i>message box</i><br>untuk memberikan<br>informasi bahwa data<br>tidak boleh kosong.<br>Sistem tetap pada<br>tampilan halaman form<br>peminjaman buku |
| DU-<br>20 | Mengisikan semua<br><i>field</i> nomor induk,<br>lama pinjam, dan                                                                                                    | Terdapat <i>message box</i><br>untuk memberikan<br>informasi bahwa jenis                                                                                        |

|           | tanggal peminjaman<br>yang sesuai (contoh:<br>"014","3","30-01-<br>2022") serta memilih<br>jenis buku dan judul<br>buku, lalu tekan<br>tombol simpan                                                                                                  | dan judul buku harus<br>dipilih. Sistem tetap<br>pada tampilan halaman<br>pendaftaran<br>peminjaman                                                                   |
|-----------|----------------------------------------------------------------------------------------------------|----------------------------------------------------------------------------------------------------|
| DU-<br>21 | Mengisikan <i>field</i><br>nomor induk yang<br>tidak sesuai. <i>Field</i><br>lama pinjam, dan<br>tanggal peminjaman<br>diisikan dengan sesuai<br>(contoh:<br>"181063","3","30-01-<br>2022") serta memilih<br>jenis buku dan judul<br>buku, lalu tekan | Terdapat <i>message box</i><br>untuk memberikan<br>informasi bahwa<br>nomor induk tidak<br>sesuai. Sistem tetap<br>pada tampilan halaman<br>pendaftaran<br>peminjaman |
| DU-<br>22 | tombol simpan<br>Mengisikan semua<br><i>field</i> nomor induk,<br>lama pinjam, dan<br>tanggal peminjaman<br>yang sesuai (contoh:<br>"014","3","30-01-<br>2022") serta memilih<br>jenis buku dan judul<br>buku, lalu tekan<br>tombol simpan            | Berhasil melakukan<br>peminjaman buku dan<br>data tersimpan dalam<br><i>database</i> aplikasi dan<br>kemudian bisa dicetak<br>sebagai struk bukti<br>peminjaman       |

Kemudian halaman formulir peminjaman buku diuji berdasarkan Tabel 5, adapun hasil pengujiaannya diringkas dalam Tabel 6 dibawah ini.

#### Tabel 6. Hasil Pengujian Halaman Form Peminjaman Buku

| ID        | Deskripsi               | Hasil       | Kesimpulan             |
|-----------|-------------------------|-------------|------------------------|
|           | pengujian               | pengujian   |                        |
| DU-<br>15 | Tidak mengisi           | Muncul      |                        |
|           | nomor induk,            | pop-up      |                        |
|           | lama pinjam, dan        | "Data tidak |                        |
|           | tanggal                 | boleh       |                        |
|           | peminjaman, serta       | kosong" dan | Sesuai dan             |
|           | tidak memilih           | tetap pada  | Berhasil               |
|           | jenis buku dan          | halaman     |                        |
|           | judul buku, lalu        | form        |                        |
|           | menekan tombol          | pendaftaran |                        |
|           | "Simpan"                | peminjaman  |                        |
|           | Tidak mengisi           | Muncul      |                        |
|           | nomor induk,            | рор-ир      |                        |
|           | lama pinjam, dan        | "Data tidak |                        |
| DU-       | tanggal                 | boleh       |                        |
|           | peminjaman,             | kosong" dan | Sesuai dan             |
| 16        | tetapi memilih          | tetap pada  | Berhasil               |
|           | jenis buku dan          | halaman     |                        |
|           | judul buku, lalu        | form        |                        |
|           | menekan tombol          | pendaftaran |                        |
|           | "Simpan"                | peminjaman  |                        |
| DU-<br>17 | Mengosongkan            | Muncul      | G . 1                  |
|           | nomor induk dan         | рор-ир      | Sesual dan<br>Berhasil |
|           | mengisikan <i>field</i> | "Data tidak |                        |

lama pinjam dan boleh tanggal kosong" dan tetap pada peminjaman yang sesuai (contoh: halaman "3", "30-01form 2022") serta pendaftaran memilih jenis peminjaman buku dan judul buku, lalu menekan tombol "Simpan" Mengosongkan field lama pinjam dan mengisikan Muncul field nomor induk рор-ир "Data tidak dan tanggal peminjaman yang boleh DUsesuai (contoh: kosong" dan Sesuai dan 18 "013", "30-01tetap pada Berhasil halaman 2022") serta memilih jenis form buku dan judul pendaftaran buku, lalu peminjaman menekan tombol "Simpan" Mengosongkan *field* tanggal Muncul peminjaman dan рор-ир mengisikan field "Data tidak nomor induk dan boleh lama pinjam yang DUkosong" dan Sesuai dan sesuai (contoh: Berhasil tetap pada 19 "013", "3") serta halaman memilih jenis form buku dan judul pendaftaran buku. lalu peminjaman menekan tombol "Simpan" Mengisikan semua field nomor Muncul induk, lama pop-up pinjam, dan "Pilih jenis tanggal dan judul peminjaman yang buku!". DU-Tidak sesuai sesuai (contoh: Sistem tetap dan Gagal 20 "014","3","30-01-2022") serta tidak pada tampilan memilih jenis halaman buku dan judul pendaftaran buku, lalu tekan peminjaman tombol "Simpan" Mengisikan *field* nomor induk yang Muncul tidak sesuai. Field pop-up lama pinjam, dan "Nomor tanggal induk tidak peminjaman DU-Sesuai dan terdaftar!" diisikan dengan dan tetap Berhasil 21 sesuai (contoh: pada "181063","3","30halaman 01-2022") serta pendaftaran memilih ienis dan peminjaman judul buku, lalu tekan tombol

| DU-<br>22 peminjaman yang<br>22 sesuai (contoh:<br>"014","3","30-01-<br>2022") serta<br>memilih tipe jenis<br>dan judul buku,<br>lalu tekan tombol<br>"Sesuai dan<br>Berhasi<br>dan<br>database<br>aplikasi. | DU-<br>22 | Sesuai dan<br>Berhasil | Muncul<br>pop-up<br>"Data<br>tersimpan!"<br>bahwa<br>pendaftaran<br>peminjaman<br>Berhasil dan<br>tersimpan<br>dalam<br><i>database</i><br>aplikasi. |
|----------------------------------------------------------------------------------------------------|-----------|------------------------|----------------------------------------------------------------------------------------------------|
|----------------------------------------------------------------------------------------------------|-----------|------------------------|----------------------------------------------------------------------------------------------------|

## 4. SIMPULAN

Berdasarkan penelitian yakni melakukan sebagai pengujian proses lanjutan pengembangan aplikasi pencatatan peminjaman buku yang merupakan hasil perancangan dari proyek penelitian dengan Fakultas Ilmu Dosen Komputer Universitas Singaperbangsa Karawang sebagai pengimplementasian mata kuliah Standar Uji Perangkat Lunak dengan menerapkan metode Black Box Testing dengan teknik Boundary Value Analysis dapat diketahui bahwa pengujian dilakukan sesuai dengan tahapan-tahapan pada alur pengujian sudah dirancang yang sebelumnya.

pengujian menujukkan Hasil bahwa terdeteksi adanya kesalahan/error pada halaman fitur pendaftaran peminjaman dan formulir peminjaman buku. Ketika dilakukan pengujian sesuai skenario uji, hasilnya tidak memunculkan рор-ир seperti yang diinginkan di mana hal tersebut dapat membingungkan para pengguna aplikasi tersebut dalam mengoperasikannya. Adanya kesalahan/error tersebut menjadi bukti bahwa aplikasi tersebut masih belum optimal serta belum bekerja sesuai dengan yang dirumuskan sebelumnya, tujuan sehingga menjadi celah bagi pengembang untuk memperbaiki agar aplikasi buku tersebut pencatatan peminjaman kedepannya meningkatkan semakin kualitasnya sebelum digunakan oleh pengguna.

p-ISSN: 2527 - 9661 e-ISSN: 2549 - 2837

## DAFTAR PUSTAKA

- [1] R. Subagia, R. Alit, and F. A. Akbar, "Pengujian white box pada sistem informasi monitoring skripsi program studi informatika," *J. Inform. dan Sist. Inf.*, vol. 01, no. 2, pp. 539–547, 2020.
- [2] M. S. Mustaqbal, R. F. Firdaus, and H. Rahmadi, "Pengujian Aplikasi Menggunakan Black Box Testing Boundary Value Analysis (Studi Kasus : Aplikasi Prediksi Kelulusan SNMPTN)," vol. I, no. 3, pp. 31–36, 2015.
- [3] B. A. Priyaungga, D. B. Aji, M. Syahroni, N. T. S. Aji, and A. Saifudin, "Pengujian Black Box pada Aplikasi Perpustakaan Menggunakan Teknik Equivalence Partitions," *J. Teknol. Sist. Inf. dan Apl.*, vol. 3, no. 3, p. 150, 2020, doi: 10.32493/jtsi.v3i3.5343.
- [4] T. Hidavat and M. Muttagin, "Pengujian Sistem Informasi Pembayaran Pendaftaran dan Wisuda Online menggunakan Black Box Testing dengan Metode Equivalence Partitioning dan Boundary Value Analysis," J. Tek. Inform. UNIS JUTIS, vol. 6, no. 1, pp. 2252–5351, 2018, [Online]. Available: www.ccssenet.org/cis.
- [5] S. R. Yulistina, T. Nurmala, R. M. A. T. Supriawan, S. H. I. Juni, and A. Saifudin, "Penerapan Teknik Boundary Value Analysis untuk Pengujian Aplikasi Penjualan Menggunakan Metode Black Box Testing," J. Inform. Univ. Pamulang, vol. 5, no. 2, p. 129, 2020, doi: 10.32493/informatika.v5i2.5366.

- [6] T. Hidayat and H. D. Putri, "Pengujian Portal Mahasiswa pada Sistem Informasi Akademik (SINA) menggunakan Black Box Testing dengan Metode Equivalence Partitioning dan Boundary Value Analysis," J. Inform. Pengemb. IT, vol. 7, no. 1, pp. 83–92, 2019.
- [7] W. N. Cholifah, Y. Yulianingsih, and S. M. Sagita, "Pengujian Black Box Testing pada Aplikasi Action & Strategy Berbasis Android dengan Teknologi Phonegap," *STRING* (*Satuan Tulisan Ris. dan Inov. Teknol.*, vol. 3, no. 2, p. 206, 2018, doi: 10.30998/string.v3i2.3048.
- Hendri, J. W. [8] H. Hasiholan Manurung, R. A. Ferian, W. F. Hanaatmoko, and Y. Yulianti, "Pengujian Black Box pada Aplikasi Sistem Informasi Pengelolaan Masjid Menggunakan Teknik Equivalence Partitions," J. Teknol. Sist. Inf. dan Apl., vol. 3, no. 2, p. 107. 2020. doi: 10.32493/jtsi.v3i2.4694.
- [9] T. Snadhika Jaya, "Pengujian Aplikasi dengan Metode Blackbox Testing Boundary Value Analysis (Studi Kasus: Kantor Digital Politeknik Negeri Lampung)," J. Inform. J. Pengemb. IT, vol. 03, no. 02, pp. 45–48, 2018.
- [10] D. Debiyanti, S. Sutrisna, B. Budrio, A. K. Kamal, and Y. Yulianti, "Pengujian Black Box pada Perangkat Lunak Sistem Penilaian Mahasiswa Menggunakan Teknik Boundary Value Analysis," J. Inform. Univ. Pamulang, vol. 5, no. 162, 2020, 2. p. doi: 10.32493/informatika.v5i2.5446.